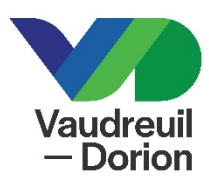

## **PROCÉDURE – RÉSERVATION EN LIGNE**

1. Rendez-vous au www.ville.vaudreuil-dorion.qc.ca

Votre carte de citoyen valide est requise pour une réservation de salles communautaires.

2. Cliquez sur le bouton Inscription aux activités.

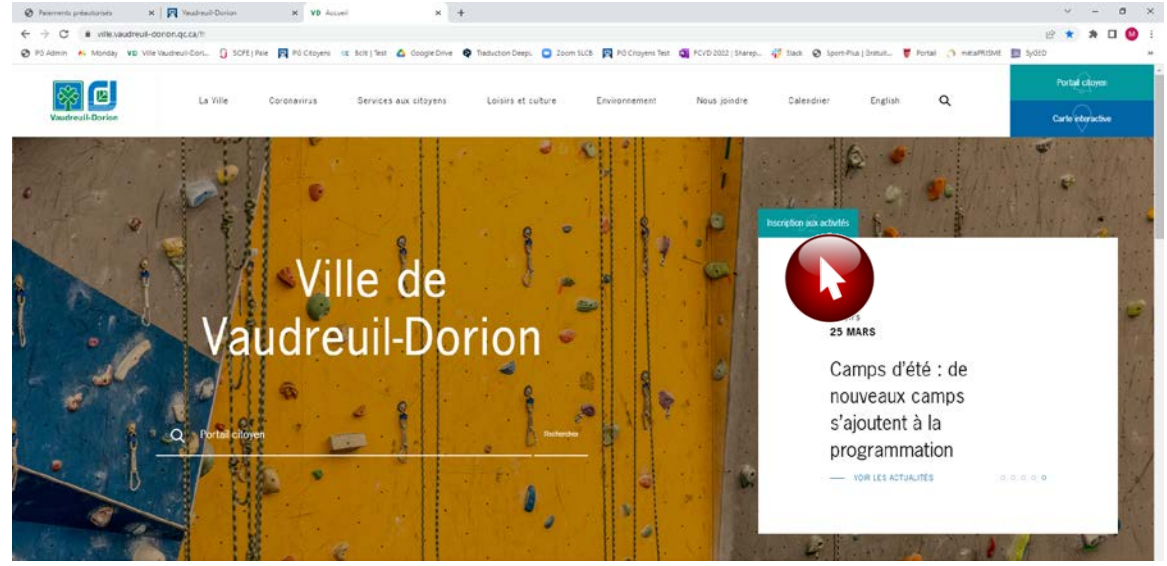

3. Vous serez redirigé vers la page d'accueil de votre compte. Entrez votre courriel et mot de passe. Cliquez sur la flèche pour confirmer.

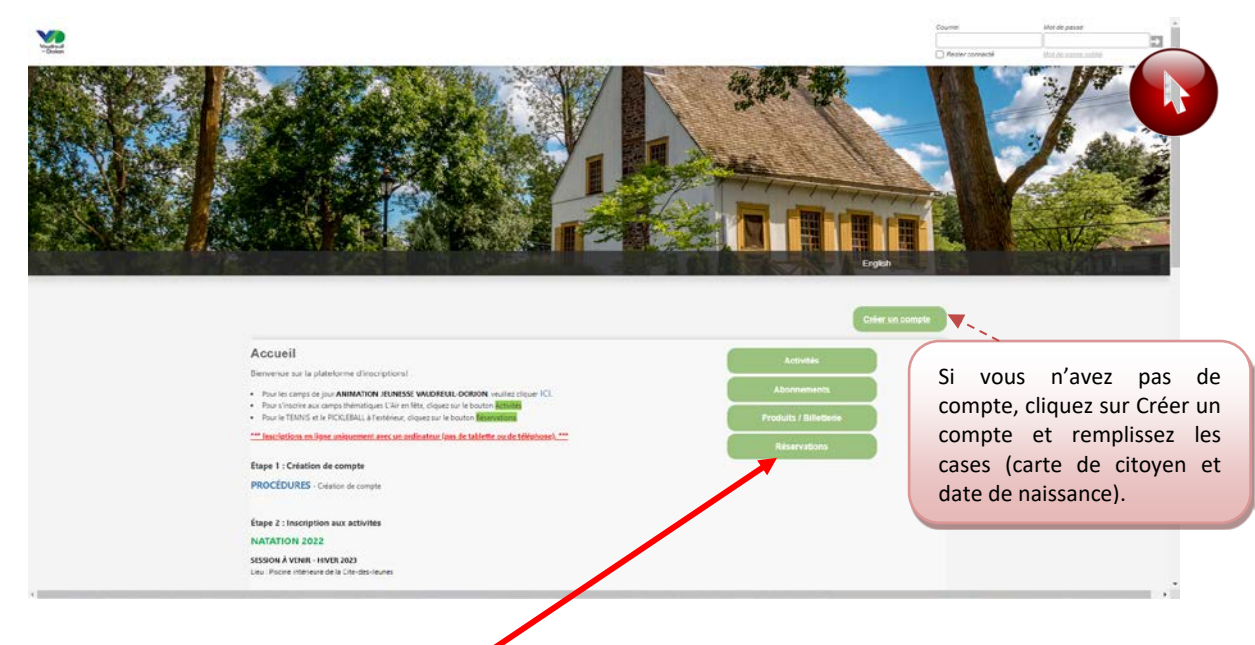

4. Cliquez sur l'onglet vert Réservations.

5. Les principales informations concernant les réservations de salles sont indiquées. Cliquez

sur l'onglet vert **Consulter les disponibilités**.

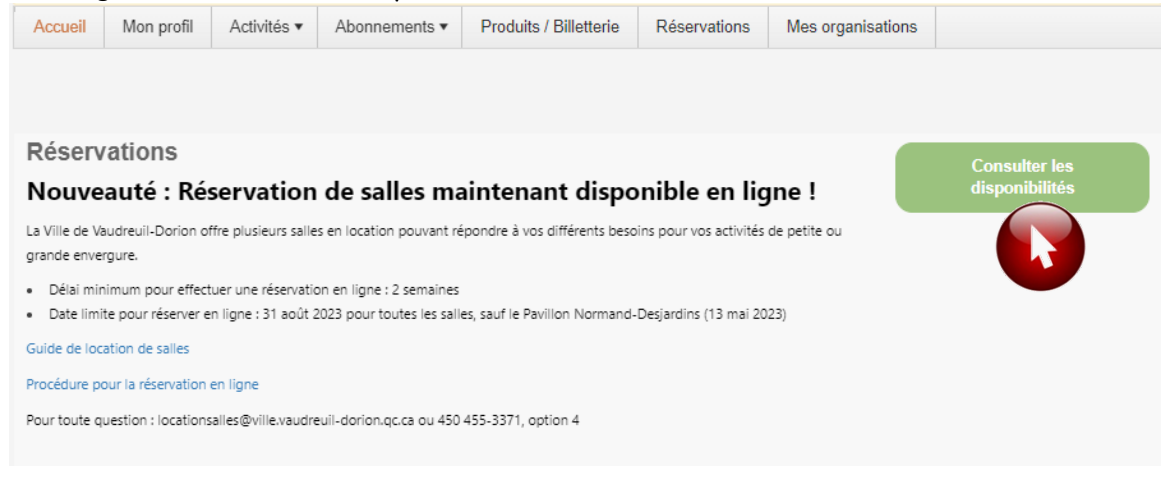

6. Veuillez compléter les informations concernant la date, les heures et la salle souhaitée :

| Salle communautaire              | Mot clé |
|----------------------------------|---------|
| Pavillon Bel-Air                 | Bel     |
| Pavillon Normand-Desjardins      | N-D     |
| Centre multisports André-Chagnon | CMS     |

| Accueil    | Mon profil      | Activités 🔻      | Abonnements •        | Produits / Billetterie | Réservations | Mes organisations |  |
|------------|-----------------|------------------|----------------------|------------------------|--------------|-------------------|--|
|            |                 |                  |                      |                        |              |                   |  |
|            |                 |                  |                      |                        |              |                   |  |
| Pour quell | es dates désire | ez-vous vérifier | les disponibilités?  |                        |              |                   |  |
| Date : 2   | 023-02-22       | ti i             |                      |                        |              |                   |  |
| De: 1      | 1:00            | Θ                | à: 15:00             | G                      |              |                   |  |
|            |                 |                  |                      |                        |              |                   |  |
| Cette rése | rvation est nou | ır               |                      |                        |              |                   |  |
|            |                 |                  |                      |                        |              |                   |  |
| Adulte     | lest            |                  |                      | •                      |              |                   |  |
| Pour quel  | type de platea  | u désirez-vous   | effectuer une réserv | ation?                 |              |                   |  |
| Recherch   | er par mots-cl  | és bel           |                      | Rechercher             |              |                   |  |
|            |                 |                  |                      |                        |              |                   |  |
|            |                 |                  |                      |                        |              |                   |  |

7. Cliquez ensuite sur Rechercher

8. Sélectionnez la salle souhaitée et cliquez sur Afficher.

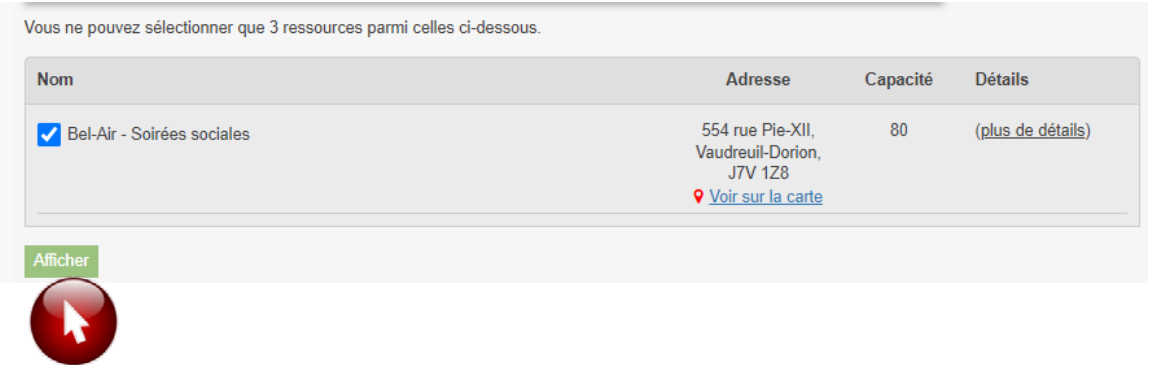

9. Cliquez les heures souhaitées (la case deviendra orange).

À noter qu'un minimum de 4 heures doivent être sélectionnées pour poursuivre la réservation.

| Accueil | Mon profil                                | Activités 🕶                            | Abonnements •           | Produits / Billetterie | Réservations | Mes organisations |  |
|---------|-------------------------------------------|----------------------------------------|-------------------------|------------------------|--------------|-------------------|--|
|         |                                           |                                        |                         |                        |              |                   |  |
|         |                                           |                                        |                         |                        |              |                   |  |
| Précéd  | ent                                       |                                        |                         |                        |              |                   |  |
| Aujo    | urd'hui 🔹 🗆                               | <ul> <li>22 fév</li> </ul>             | rier 2023               |                        |              |                   |  |
|         |                                           |                                        |                         | Bel-Air - Soirée       | s sociales   |                   |  |
|         |                                           |                                        |                         | mer. 2/2               | 22           |                   |  |
| 11:00   | Disponible de 1<br><u>Cliquez ici</u> pou | 11:00 à 12:00 ( <u>F</u><br>r réserver | <u>Plus de détails)</u> |                        |              |                   |  |
| 12:00   | Disponible de 1<br><u>Cliquez ici</u> pou | 12:00 à 13:00 ( <u>F</u><br>r réserver | Plus de détails)        |                        |              |                   |  |
| 13:00   | Disponible de 1<br><u>Cliquez ici</u> pou | 13:00 à 14:00 ( <u>F</u><br>r réserver | Plus de détails)        |                        |              |                   |  |
| 14:00   | Disponible de 1<br><u>Cliquez ici</u> pou | 14:00 à 15:00 ( <u>F</u><br>r réserver | Plus de détails)        |                        |              |                   |  |
| Confirm | ner la réservation                        |                                        |                         |                        |              |                   |  |
|         |                                           |                                        |                         |                        |              |                   |  |

10. Cliquez sur **Confirmer la réservation** pour poursuivre.

11. Veuillez lire attentivement le contrat lié à la salle sélectionnée. Cochez la case « Le client reconnaît avoir lu et compris... ». Cliquez sur Confirmer la réservation.

| Control Control Control     Control Control     Control Control     Control Control     Control Control     Control Control     Control Control     Control     Contro     Control     Contro     Control                                                                                                    | - Chilgations du increteixe Chilgations du increteixe Chilgations Chilgations   |
|----------------------------------------------------------------------------------------------------|----------------------------------------------------------------------------------------------------|
| <ol> <li>- sahapsakurtes</li> <li>- La locative may</li> <li>- La locative may</li> <li>- La locative may</li> <li>- La locative may</li> <li>- sahatani foode</li> <li>- sahatani foode<td>Côtégations du locatoire -     Contrast, checure des colligations suiverses :     Le los regeneres perdant traute lo duries du contrast, checure des colligations suiverses :     Le los regeneres, protocomente et suis de taute autorité publique. Notines, provinciele et municipate, relatifs aux leure au     para la respecter foliaire du contrast, autorité publique. Notines, provinciele et municipate, relatifs aux leure au     para de la lour aux reportations et suis du contrast, autorité publique. Notines, provinciele et municipate, relatifs aux leure au     parait au leur aux reportations des lauxe.     clore de famer dance traux leur leur aux autorité publique. Notines, provinciele et municipate, relatifs aux leure au     parait au leur aux reportations des leure.     clore de famer dance traux leur leur aux autorité publique des leure appartement à la Ville (biel sante famére à là ministratione relations)     au presse et autoritations relations posses dans autorité publique des leure activité de la Ville.     leur autoritations relations autorités de leure contrast ou sets faite affects autorités de la Ville.     leure autoritations relations leure activités de leure activités des leures des taines dans leure faite de la Ville.     leure autoritations donnesses leure dans des des des des leures dans leure activités de la Ville.     leure autoritations donnesses leure dans des des des des leures dans leures dans leures dans leures dans des dans des leures dans leures dans dans leures dans leures dans dans dans des dans des leures dans dans dans dans dans dans dans dan</td></li></ol> | Côtégations du locatoire -     Contrast, checure des colligations suiverses :     Le los regeneres perdant traute lo duries du contrast, checure des colligations suiverses :     Le los regeneres, protocomente et suis de taute autorité publique. Notines, provinciele et municipate, relatifs aux leure au     para la respecter foliaire du contrast, autorité publique. Notines, provinciele et municipate, relatifs aux leure au     para de la lour aux reportations et suis du contrast, autorité publique. Notines, provinciele et municipate, relatifs aux leure au     parait au leur aux reportations des lauxe.     clore de famer dance traux leur leur aux autorité publique. Notines, provinciele et municipate, relatifs aux leure au     parait au leur aux reportations des leure.     clore de famer dance traux leur leur aux autorité publique des leure appartement à la Ville (biel sante famére à là ministratione relations)     au presse et autoritations relations posses dans autorité publique des leure activité de la Ville.     leur autoritations relations autorités de leure contrast ou sets faite affects autorités de la Ville.     leure autoritations relations leure activités de leure activités des leures des taines dans leure faite de la Ville.     leure autoritations donnesses leure dans des des des des leures dans leure activités de la Ville.     leure autoritations donnesses leure dans des des des des leures dans leures dans leures dans leures dans des dans des leures dans leures dans dans leures dans leures dans dans dans des dans des leures dans dans dans dans dans dans dans dan |
| A increase of the second second                                                                                                    | age à respecter folkiement, perdant trade la darie da contrat, checure des obligators suiventes :<br>La les regenerats, indoorannes et tois de taute autorité publique. Nolines, provinciele et municipale, relatifs aux leure nu<br>que la miseux comparatement et tois de taute autorité publique. Nolines, provinciele et municipale, relatifs aux leure nu<br>et le décours dens et aux apportées des lieux:<br>clor de famer deux trais les lieux et aux aborts des lieux appartement à la Ville (sie sans famée à 9 m de touses portes);<br>es permis et autoritations relocanzames à la relation des lieux appartement à la Ville (sie sans famée à 9 m de touses portes);<br>es permis de autoritations relocanzames à la relation des lieux appartement aux la l'autoritation àctive de la Ville,<br>managementative contrat donnange causé à des personnes tou des taines deux lieux famer faunces burcentrys;                                                                                                    |
| <ol> <li>La locative ring</li> <li>as confronter à la la Arunge ponche<br/>à l'unge ponche</li> <li>mainteni l'order i</li> <li>mayester l'order i</li> <li>mayester la locative i</li> <li>mayester la locative i</li> <li>mayester la locative i</li> <li>mayester la locative i</li> <li>mayester la locative i</li> </ol>                                                                                                    | age à respecter followers, perdon traine le starie du comm, checure de coligatore suivates :<br>Le les régénerates, introvenent ertoit de taite autorité publique. Molines, provinciele et municipale, retait aux leur nu<br>que la décours deux et aux apportes des lieux<br>tion de fumer deux train les lieux et aux aborté des lieux appartement à la Ville (sie sons funcée la 9 m de coase portes),<br>es permis et autoritations relocauses à la résistation des lieux appartement à la Ville (sie sons funcée la 9 m de coase portes),<br>es permis et autoritations relocauses à la résistation des lieux appartement à la Ville (sie sons funcée la 9 m de coase portes),<br>es permis et autoritations relocauses à la résistation des laco actives tours l'autoritation àctive de la Ville<br>menomentalité pour trais donnange causé à des personnes tou des tainer deux lieux pardent la derie du contrar.                                                                                                    |
| <ol> <li>Jan Contractions A III<br/>A Fundage goar Hee<br/>H. maintenii Floride H.<br/>S. magaciter Transid<br/>G. ne proclamer transit<br/>H. ne past strau-how<br/>H. mer and the scalar<br/>elidentition de g<br/>Hest React in Wile Inder<br/>Middentition de g<br/>Hest React in moment<br/>(7. semblogateur Hill III)<br/>gelwant context, of</li> </ol>                                                                                                    | us su negement, reconnecte et tal de tales autoris parique, toanne, provincies et mancipue, recet su seus su<br>et le décours deux et eux approches des lieux;<br>clou de tanes deux mui les lieux et au atomis des lieux apparentent à la Ville (sée sans tanée à 9 m de toane portes);<br>es permis et autoritations relocations à la réalisation de lieux apparentent à la Ville (sée sans tanée à 9 m de toane portes);<br>es permis et autoritations relocations à la réalisation de lieux apparentent à la Ville (sée sans tanée à 9 m de toane portes);<br>es permis et autoritations relocations à la réalisation de lans actives l'autoritation écoles de la Ville;<br>me permis et autoritations relocations à la réalisation de lans actives transit dans les lieux pardents de la Ville;<br>metorembilité pour tau donneuge causé à des personnes ou des tiens deux lieux pardent la derie du contrat.                                                                                                    |
| <ol> <li>mainteni Forder e</li> <li>segenier Timeriä</li> <li>ak proculer totali</li> <li>ak proculer totali</li> <li>ak proculer totali</li> <li>akunner Festillen</li> <li>akunner Festillen</li> <li>seder to Ville inder<br/>sickerration ille gilles faux 8 motion</li> <li>seder to Ville inder</li> <li>seder totalistic inder</li> <li>seder totalistic inder</li> <li>seder totalistic inder</li> </ol>                                                                                                    | el le décours dans et aux approches des lieux:<br>clor de tanve dans mus les lieux et aux shorte des lieux apparentent à la Ville (pèle sons turvés is 9 m de tourse pontes)<br>es permis et autoritations velocenceses à la résélación de lan activité.<br>L'es lieux n' calair du clandélieur le présent contrar ac ses choits afferents sans l'autoritation éches de la Ville<br>responsabilité pour taux dominage causé à des personnes tou des tienre des lieux parchard la derée du contrar.                                                                                                    |
| <ol> <li>sepacter lineedi</li> <li>se procuser toori</li> <li>se pas alue-base</li> <li>secure l'active</li> <li>secure l'active</li> <li>seclaration de plas alue s'active</li> <li>seclaration de plas alue s'active</li> <li>seclaration de plas alue s'active</li> <li>seclaration de plas alue s'active</li> <li>seclaration de plas alue s'active</li> </ol>                                                                                                    | ción de fumer cient trau les lieus et aux stactificate lieus apparentent à la Ville, paie stant fumés il 9 m de traues portes;<br>es permis et autoritations relocataires à la résiduation de san activité.<br>Les lieus n'o altér du transférer le présent contrat ou seu choit afferents sans l'autoritation éche de la Ville<br>responsabilité pour trau dominage causé à des personnes to des tienn dans les lieus perdant le daries du contrat                                                                                                    |
| <ol> <li>La procuser tool:</li> <li>La pas staat-base</li> <li>Assumer Technics</li> <li>Sect to Ville Index<br/>siddematics (de quies for the technic<br/>less lieux &amp; moments</li> <li>Sectional Status</li> </ol>                                                                                                    | es perms et autoromone recessione a la relatione de son controle.<br>Les lieu et obter ou stratélieur le présent control qui ses donts affentits sans l'autoritation éche de la Ville<br>responsabilité pour trait dominique causé à des personnes na des tière dens les lieux perdant le durée du control                                                                                                    |
| <ol> <li>assumer fertilien</li> <li>sest to Ville index<br/>oldernation de quies lieux à moine.</li> <li>sento-sanar à la V<br/>poleant contrat, d</li> </ol>                                                                                                    | responsabilité pour trais donninge causé à des personnes ou des biens dans les feux pendant la durée du contrat                                                                                                    |
| <ol> <li>Section Ville Index<br/>elicitemation de qui<br/>les Beach moint</li> <li>sentiosanae à la V<br/>présent contrat, d</li> </ol>                                                                                                    |                                                                                                    |
| 17. senthosanne ikite k<br>présent contrat, d                                                                                                    | na er periodie fait et cause pour la Nile dans traze pouraille Mente contex sile per tode periorne ou pour tode<br>angen outen que ce cui pour donnages cousie, il la periorne ou aux tiene ou pour objett perdui, volés ou détaits eur<br>Tune enterno poliation:                                                                                                    |
| present contrast, o                                                                                                    | Ne, nu demande, le colt des signantions effectuées suite à des donninges causés nus leus perdant la durée du                                                                                                    |
| 11. magazine Tomark                                                                                                    | e nevel que en caso des creates de centeres la la conserva que llegera las congencies a de egent<br>cion de tour componentent discriminações du gente Ministri ou mançais ensem (en envolvade de la Vila                                                                                                    |
| 15 wepsider Titterd                                                                                                    | ction d'entregrane des mechanidiens su objets avant et après les feuere de location des leux.                                                                                                    |
| 0. separar fireval                                                                                                    | cion d'afficher des décordions et ou autres tonements au les mun des lieux itués                                                                                                    |
| 2. separan Trava                                                                                                    | ction disciplines un commerce cu une offene Riccler,                                                                                                    |
| 22. proceider au mont                                                                                                    | age et au dénombye de la sele. Le temps de montige et de démonège stat être inclus deus la pélicide d'utilization                                                                                                    |
| na mepecan in pério                                                                                                    | de d'unication ellectée les contrats                                                                                                    |
| ×                                                                                                    | an a mangan a sa shifta ku da mayanan di pananan da sanati.                                                                                                    |
| A - DROTS ET RE                                                                                                    | SPONSABILITES DE LA VILLE -                                                                                                    |
| 77                                                                                                    |                                                                                                    |
| <ol> <li>En cas de force n<br/>aucure réctement</li> </ol>                                                                                                    | rajeure, la Ville c'est pas tenue de mestre les leus à la disposition du rocatelle. Dans ce cas, le incatales ne pours faile<br>on si exiger aucua dédocrategement autre que le montrait versé pour la réservation.                                                                                                    |
| <ol> <li>Longulus évéces<br/>avis destrois (2) (r<br/>choix du locativies</li> </ol>                                                                                                    | tent device and priorité, la Ville pours annuée une su pluiéuxe périodes de location agrés avoir donné au locatele un<br>aat cumbles, et ca: requenties une compeniation en temps de location du un emboureament du plu de location au<br>                                                                                                    |
| XI. Le primert contra                                                                                                    | e preved fin de giken droit noren wike is delas, naren réscherdeden ni recours possible par le tocassive si ce denive fait début                                                                                                    |
| In Lat prepare to a                                                                                                    | e auveillance et à l'estretien europrot leurs fonctions en toutienpar à l'Intelleur des leus nier à la disposition du                                                                                                    |
| locataire.                                                                                                    |                                                                                                    |
| disignantit de la V                                                                                                    | in controle entre des leux souer et le coubles devra le acumetre sons des à trade diective des employes nu<br>les                                                                                                    |
| n                                                                                                    |                                                                                                    |
| H - SONT INTERD                                                                                                    | TS DAVIS LE DĂTHURHT                                                                                                    |
| il int admain form                                                                                                    | estimate las conteste las chandelles comos formes que la comoverne, un sucion de livell travais, las machinas b                                                                                                    |
| fumile, in pinuthe                                                                                                    | au sol paur de la danse, les pléces pyrchechoques, et les jeux gonfables.                                                                                                    |
| 17. tour jeu de belon                                                                                                    | n talien, mini-fuckoy et names activités sporti-en.                                                                                                    |
| <ol> <li>AUCLINE 10546 r</li> <li>Ins Acharolas d'ar</li> </ol>                                                                                                    | HAC PARTINA, LAL CADISANA AMERIDAAN ANVIENT INLARVANT & HICTAL <sup>®</sup> IN NEURINANTA.<br>Nant Inst. de laudes de funde.                                                                                                    |
| (I                                                                                                    |                                                                                                    |
| - NODALITES DE                                                                                                    | RELENT-                                                                                                    |
| Q                                                                                                    |                                                                                                    |
| <ol> <li>La rigrature du p<br/>dectande de nine<br/>tecne, des chiqu</li> </ol>                                                                                                    | elevent contrast sinkel gas la subsenset do und trato de la location delvent illas effectuals (10 pues novables subsent la<br>realizio, 10 la polarismentaria gos tat la tere las et 10 pues contrativos, las delventation asios sensalas. Pour las locations à long<br>es possibilitàr sur l'ar plus du mole précisionen fuilization sont devendais.                                                                                                    |
| <ol> <li>En cas d'annual<br/>locatalie avise la<br/>tout les éutres ca</li> </ol>                                                                                                    | or par le locateure, estai-ci paire, nue respin-termande de la Ville, 1911 i su noment tatal du colir de la focation el le<br>Na la troine de 48 heures nuevaties meent la clare de l'éviennement ou 50 % du montant tatal du colir de location dens<br>a d'annualese.                                                                                                    |
| <ol> <li>Pour let location</li> </ol>                                                                                                    | a long terme, tous les sendoussements (demande ou anyukation) securit malés après la dierrière date d'usilisation                                                                                                    |
| E                                                                                                    |                                                                                                    |
| 17 1.18                                                                                                    |                                                                                                    |
| G. * Data to serveio<br>des lipitios et de la<br>afit de récupion                                                                                                    | e précédent la location, memetre un dépôt de 20 \$ en argent comptent afin de veceuré une clé eux bureau du Senica<br>nuture pour noir accès aux leur. Le locateire doit revente la dé dens leu 5 jours ouvrables suivert la fin de l'activé<br>la dépôt :                                                                                                    |
| 02. Cilé nursém                                                                                                    | remise in Chipti 20 \$ repu par                                                                                                    |
| 55. Ciki nuneko                                                                                                    | reituarpée le Gépôr 20 § wereix par                                                                                                    |
|                                                                                                    | Caralleri manerali avele le ni anergele las increas al mentiliera gelatitaria el las anargia.                                                                                                    |
|                                                                                                    | Confirme la Humatian                                                                                                    |
|                                                                                                    |                                                                                                    |

12. Cliquez sur **Confirmer la réservation**.

13. Vérifiez les informations de la réservation.

| Cette réservatio                                   | n est pour :                                                                                       |                                                    |                                   |
|----------------------------------------------------|----------------------------------------------------------------------------------------------------|----------------------------------------------------|-----------------------------------|
|                                                    | Adulte Test Modifi                                                                                 | er                                                 |                                   |
| Réservati<br>Votre panier est vide                 | on                                                                                                 |                                                    |                                   |
| Nécessita                                          | ant une approbation*                                                                               |                                                    |                                   |
| Quantite                                           | é Article                                                                                          |                                                    | Prix Montant                      |
| Annuler 1                                          | Bel-Air - Soirées sociales - mercredi le 22 févri                                                  | er, 11:00 à 15:00 01 Location cli                  | ent - Sociale : 80.00 \$ 80.00 \$ |
| *Votre demande ser<br>Pour annuler la réservation, | a en attente d'approbation. Nous communiquerons a<br>Confirmer et ajouter une autre<br>réservation | vec vous pour finaliser la réservation.<br>Suivant |                                   |
| Annuler cette réservation.                         | Annuk                                                                                              | er cette réservation                               |                                   |
|                                                    |                                                                                                    |                                                    |                                   |
| 14. Lorsque tout                                   | est conforme, cliquez sur Suivar                                                                   | nt.                                                |                                   |

15. Les coordonnées de la personne à facturer non indiquées. Si tout est véridique, cliquez sur Confirmer.

| Confirmer la réservation              | Confirmer la réservation | Maman Exemple               |  |
|---------------------------------------|--------------------------|-----------------------------|--|
| Confirmer la réservation              | Confirmer la réservation |                             |  |
| Confirmer la réservation              | Confirmer la réservation |                             |  |
| Confirmer la réservation<br>Confirmer | Confirmer la réservation |                             |  |
| Confirmer                             | Confirmer                | O sufference la séconomitan |  |
| Confirmer                             | Confirmer                | Confirmer la reservation    |  |
|                                       |                          | Confirmer                   |  |

L'équipe responsable des réservations de salles évaluera votre demande. Veuillez noter que <u>VOTRE RÉSERVATION N'EST PAS OFFICIELLE.</u> Un courriel vous sera envoyé lorsque votre demande sera traitée. *Veuillez prévoir un délai de 72 h pour un retour*.

Lorsque tout est complété, cliquez sur Déconnexion (en haut à droite de l'écran).

Panier d'achat Aucun article 0.00 \$ iil.com | Déconnexion 🕞

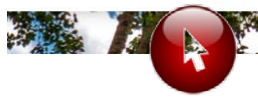